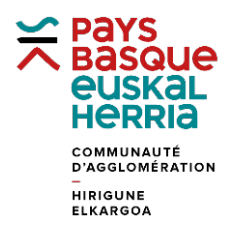

## FORMATION à GÉOBASQUE

## FICHE 1. LOCALISER LA PARCELLE BP 338 à BAYONNE

Utiliser l'application Géo Socle

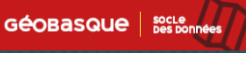

Dans le lanceur de fonctionnalité à gauche, cliquer sur Cadastre graphique (EDIGEO)

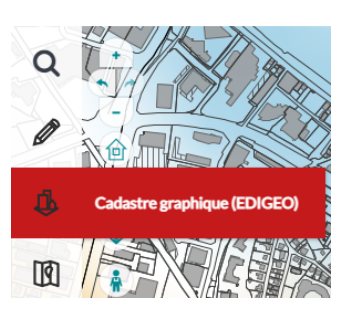

Choisir « Cadastre parcellaire » et saisir les informations souhaitées : Commune, section et numéro (pour le numéro de parcelle, saisir à minima deux chiffres pour avoir une proposition de liste). Cliquer sur **Appliquer**.

| Q     | Cadastre graphique (EDIGEO) |
|-------|-----------------------------|
|       | Cadastre parcellaire        |
|       | Commune                     |
| л.    | Bayonne                     |
|       | Section cadastrale          |
| ার্বা | BP                          |
| ¥     | Numéro de parcelle          |
| S)    | 338                         |
| 2     | 🔾 💽 Appliquer Q             |

La carte se centre sur le résultat de la recherche, un version réduite des informations apparait à droite dans l'onglet **Résultat**. En cliquant sur le premier icone, on peut accéder à la fiche d'information complète.

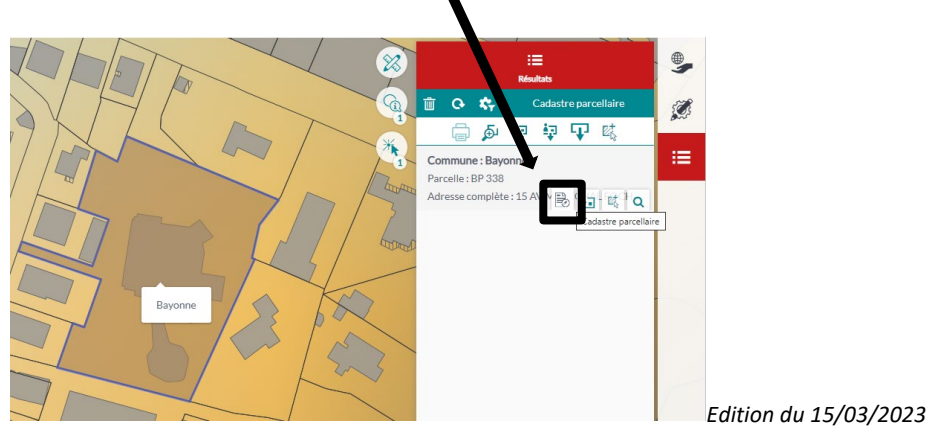